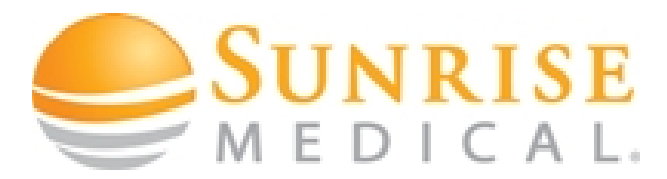

## **Jay Bundling Instructions**

1. Click the "Jay Bundle" button in the chair configuration

**NOTE:** "Jay bundling" button is located in the seating section of the chair configuration

| old Configurator bundling button | New Configurator Bundling button |                               |  |
|----------------------------------|----------------------------------|-------------------------------|--|
| app.og.iav-bundled-cushion       | Jay Cushion                      | $\frown$                      |  |
| Jay Bundled Cushion              | O Reset                          | Jay Bundled Cushion     S0.00 |  |

2. After completing and saving the chair configuration, check the "link chair" box at the "shopping cart" window

TIP: selecting the "link chair" box, will link the chair to "jay item"

| Denotes Promotional item                                       | ICKIE 2 NEW WHEELCHAIR                                          | K0005                                  |                            |  |
|----------------------------------------------------------------|-----------------------------------------------------------------|----------------------------------------|----------------------------|--|
|                                                                |                                                                 |                                        |                            |  |
| VIEW/EDIT CONFIGURATIO                                         | CANCEL >>                                                       | ADD >>                                 | Notes                      |  |
|                                                                |                                                                 |                                        |                            |  |
|                                                                |                                                                 |                                        |                            |  |
| Quantity Ship Method                                           |                                                                 | Freight                                | Carrier                    |  |
| Quantity Ship Method                                           | ~                                                               | Freight<br>Prepaid                     | Carrier<br>Please Select V |  |
| Quantity Ship Method           Ground           Account Number | ▼]<br>Free Expedite Reason                                      | Freight Prepaid Free Expedite Note     | Carrier<br>Please Select V |  |
| Quantity Ship Method<br>1 Ground<br>Account Number             | Free Expedite Reason  Please Select                             | Freight<br>Prepaid  Free Expedite Note | Carrier<br>Please Select V |  |
| Quantity Ship Method 1 Ground Account Number Mark Line For     | Free Expedite Reason Please Select Line Request Date            | Freight Prepaid Free Expedite Note     | Carrier<br>Please Select V |  |
| Quantity Ship Method                                           | Free Expedite Reason Please Select Line Request Date 12/13/2016 | Freight Prepaid Free Expedite Note M   | Carrier<br>Please Select V |  |

- 3. Click on "Add" to add chair to order
- 4. Enter the "Jay Item" number, then click "Add to Cart"

| Enter items for your order                        |          |             |                |
|---------------------------------------------------|----------|-------------|----------------|
| Use * to generate wildcard search.<br>Item Number | Quantity | Description |                |
|                                                   | 1        |             | ADD TO CART >> |

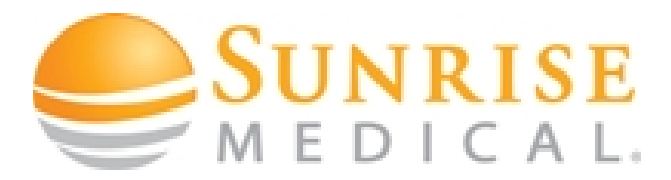

## **Jay Bundling Instructions**

5. Check the "**Link Chair**" box to link Jay item with chair

**NOTE:** Please confirm that the chair line and Jay item line has the same warehouse this will ensure that all items are bundle together.

| Line  | ltem        | Description                        | Qty | UOM/Pk | B/P           |
|-------|-------------|------------------------------------|-----|--------|---------------|
| 1.000 | EIQ2N       | QUICKIE 2 NEW WHEELCHAIR - K0005 . | 1   | EA     | Tijuana (Mfg) |
| 2.000 | J3PAUTM20TH | J3 BACK PA UT MED 20W TH - E2613 . | 1   | EA     | Tijuana (Mfg) |

 Select the "warehouse location" to match "chair location" then click "add" (Repeat steps 4 – 6 to add additional seating items)

**NOTE:** All seating must come from same warehouse location

Change warehouse locations here

| Quantity     Ship Method     Freight       1     Ground     Prepaid       Account Number     Free Expedite Reason     Free       Please Select     Please Select     Image: Constraint of the second second s | CANCEL                         | <u>&gt;&gt;</u> )                           | ADD >>                               | Notes                   |                                 |
|----------------------------------------------------------------------------------------------------|--------------------------------|---------------------------------------------|--------------------------------------|-------------------------|---------------------------------|
| Mark Line For     Line Request Date     UO       12/13/2016     EA     Link Ch         Pricing Information (per each)   Pricing Information (per each)       Description     Discount   Link Ch  Pricing Information (per each)       Description     Discount   Link Ch  Pricing Information (per each)       Description     Discount   Price US VA Discount from Retail    Final Price       View Quantity Level Price Breaks   Put On Price Hold       Stock Availability     Rearch Plant     Available   Cor mitted To Orders <ul> <li>Tijuans (Mfg)</li> <li>1</li> </ul>                                                                                                    | Quantity Shij                  | o Method<br>ound                            | Free Expedite Reaso<br>Please Select | <b>v</b>                | Freight<br>Prepaid<br>Free Expe |
| Pricing Information (per each)         Discount         Discount         List/Retail Price         US VA Discount from Retail       -62.80%         Final Price         View Quantity Level Price Breaks         Put On Price Hold       -52.80%         Stock Availability         Branch Plant         Available         ©       Tijuana (Mfg)       -1       1         Locations                                                                                                    | Mark Line For                  | [1                                          | ne Request Date 2/13/2016            | EA                      | Link Chair                      |
| Final Price       View Quantity Level Price Breaks       Put On Price Hold       Stock Availability       Branch Plant     Available     Committed To Orders       ©     Tijuans (Mfg)     -1     1       Locations     -1     1                                                                                                    | US VA Discount fro             | om Retail                                   |                                      |                         | -62.80%                         |
| Put On Price Hold  Stock Availability Biranch Plant Available Committed To Orders  Tijuans (Mfg) -1 1  Locations                                                                                                    | Final Price<br>View Quantity L | evel Price Breaks                           |                                      |                         |                                 |
| Branch Plant         Available         Constituted To Orders <ul></ul>                                                                                                    | Put On Price H                 | old                                         |                                      |                         |                                 |
| Tijuana (Mfg) -1 1 Locations                                                                                                    |                                |                                             | Available                            | Cor                     | itted To Orders                 |
| Locations                                                                                                    | Stock Availability             | Branch Plant                                |                                      |                         |                                 |
|                                                                                                    | Stock Availability             | Tijuana (Mfg)                               | -1                                   | 1                       |                                 |
| UOM.EA Packsize:1 Stock Type: Stock Finished Good                                                                                                    | Stock Availability             | Tijuana (Mfg)                               | -1                                   | 1                       |                                 |
|                                                                                                    | ocations     UOM:EA            | Tijuana (Mfg)<br>Packsize:1<br>Fresno (Mfg) | -1<br>Stor                           | 1<br>ck Type Stock<br>0 | Finished Good                   |

7. Select the "Go to Checkout" button

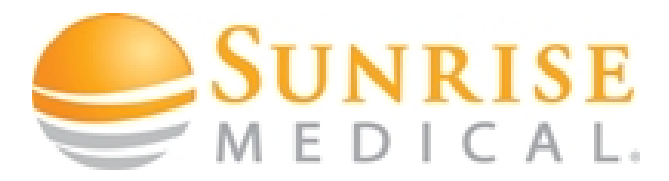

## **Jay Bundling Instructions**

\* Required \* Buyer Name 8. At the "Order Details" page check the "ship Dealer Demo complete" box (please ensure all buyers' Marked For information is complete at the order detail page) DEMO \* PO# 124569 **Customer Reference**  Send Ack
 O Do not send Ack Acknowledgement Method Email, PDF Format ~ 2nd Acknowledgement Method ~ \*Ship Method Ground V Free Expe Free Expedite Reason Please Select. ~ Check the "Ship Complete" Box Freight Policy: FR Ship Complete (per wrhs) Header Request Date ecial Handling 12/13/2016 Please Select..

If you need further assistance, please call Customer Service

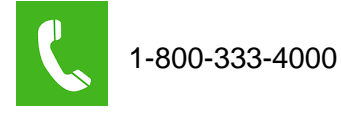